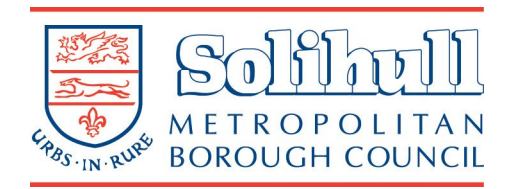

27/09/2022 v1.0

# Contents

| Version History                  | 1    |
|----------------------------------|------|
| Home Page                        | 2    |
| Car Park Operator                | 3    |
| Purchase Virtual Permits         | 4    |
| Resident Virtual Permits         | 5    |
| Visitor Virtual Parking Permits  | . 10 |
| Managing Visitor Virtual Permits | . 14 |

# **Version History**

| Reviewed by  | Summary of Changes  | Date       | Version |
|--------------|---------------------|------------|---------|
| Steve Halsey | First draft         | 22/09/2022 | 0.1     |
| Paul Tovey   | Final Authorisation | 27/09/2022 | 1.0     |
|              |                     |            |         |
|              |                     |            |         |
|              |                     |            |         |

# **Home Page**

The home page offers you the option of selecting cashless parking for any of the Council car parks with that payment option, or to buy virtual permits from the left hand menu.

This guide is for applying for virtual permits only.

| <b>Home</b><br>The MiPermit portal home page   | Welcome to the Solihull Metropolitan Borough Council<br>MiPermit Portal                                                                                                    |
|------------------------------------------------|----------------------------------------------------------------------------------------------------|
| Pay for Parking<br>Pay now, without logging in | This portal is designed to give you access to various types of ways to park your vehicles, be this at home, work or away visiting others. Please select an option to continue. |
| Buy Virtual Permits Purchase new permits       | Enter your login details if you have a MiPermit account                                                                                                    |
| How it Works<br>Help with using MiPermit       | Phone/Email/Username: • SH.Solihull                                                                                                    |
| <b>Contact</b><br>Details on how to contact us | Password: •                                                                                                    |
|                                                | Credit Card Safe         Forgotten Password?         Login                                                                                                    |
|                                                | Cashless Pay & Stay Parking                                                                                                    |

With MiPermit you can pay for your parking at participating traditional Pay & Display car parks using your mobile phone by SMS, our smartphone applications, online or by telephone.

| Buy Cashless Parking                                                                                                    | Register for Cashless Parking                                                                                                    |
|----------------------------------------------------------------------------------------------------|----------------------------------------------------------------------------------------------------|
| To pay for parking <i>without</i> registering for an account. Future parking will need your vehicle and payment details again. | To register for an account to regularly pay for<br>parking without having to enter your vehicle and<br>payment details each time you park. |

## Virtual Permits

You can purchase a variety of virtual permits to use at participating locations. These allow you to park without paying each time you visit a location, or use extended services such as bus passes for various local authorities.

# **Car Park Operator**

For virtual permits available from Solihull Metropolitan Borough Council select the car park operator titled the same.

The Solihull Legal and General operator option is only accessible by the company.

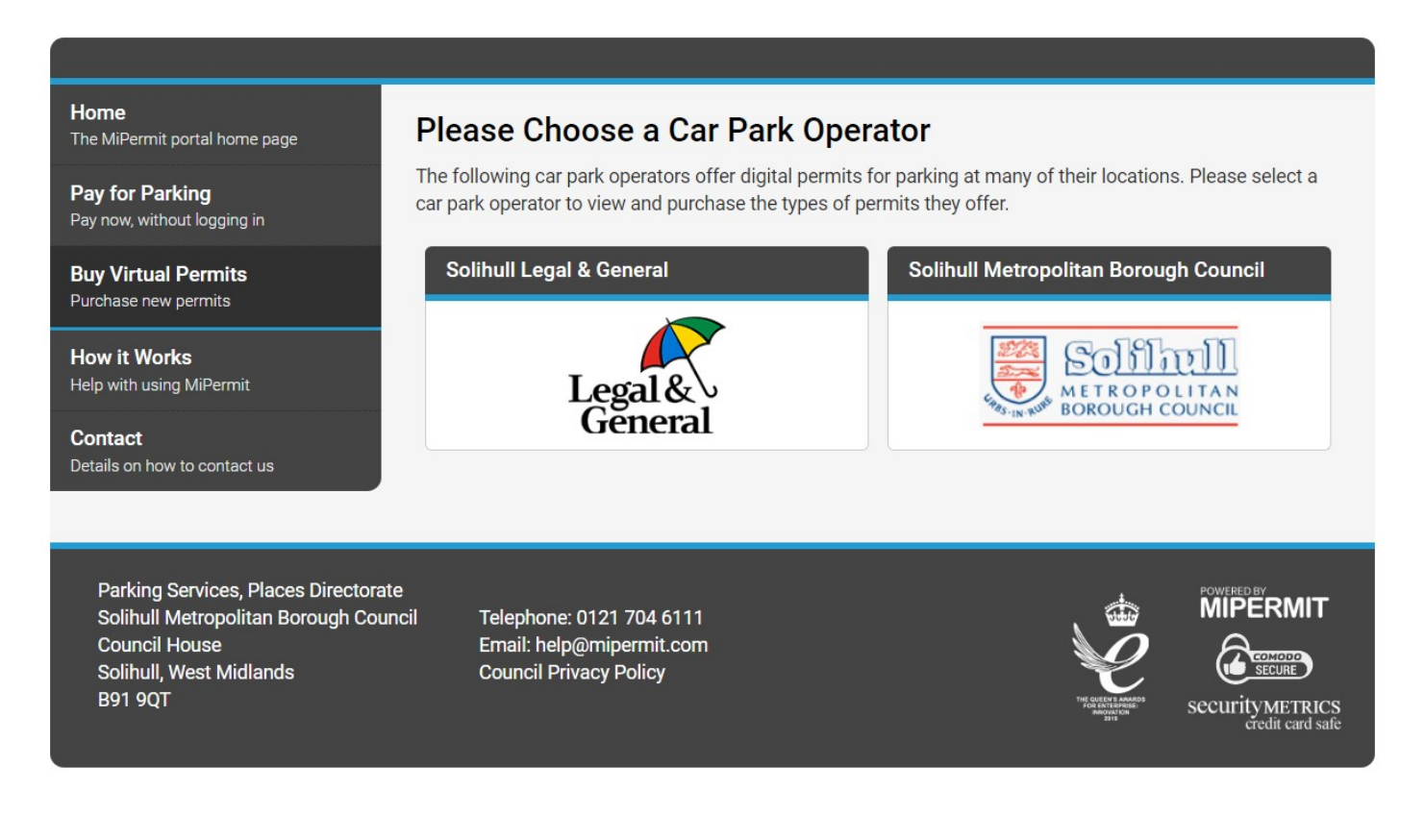

# **Purchase Virtual Permits**

Selecting the Solihull Metropolitan Borough Council operator from the previous page will take you to the landing page for all virtual permits available from the Council.

#### Home

The MiPermit portal home page

Pay for Parking Pay now, without logging in

Buy Virtual Permits Purchase new permits

How it Works Help with using MiPermit

Contact Details on how to contact us

# **Purchase Virtual Permits**

## Solihull Metropolitan Borough Council

You can purchase a variety of virtual permits to use at participating locations. These allow you to park without paying each time you visit a location.

## **Commuter Virtual Permits**

#### Car Park Virtual Season Tickets

For customers who require long term parking in council run car parks.

## Suspension and Dispensation Permits

| Dispensation Virtual Permit                                                                                                    | Red Route Virtual Permits                                                                                                    |
|----------------------------------------------------------------------------------------------------|----------------------------------------------------------------------------------------------------|
| For customers who require dispensation to park<br>in restricted areas such as yellow lines.                                             | For Solihull residents requiring a dispensation to<br>park on red routes                                                             |
| usiness Virtual Permits                                                                                                    |                                                                                                    |
| Business Access Virtual Permit                                                                                                    |                                                                                                    |
| For registered businesses located in a<br>pedestrian area requiring access to their private<br>parking during the times of prohibition. |                                                                                                    |
| esident Virtual Permits                                                                                                    |                                                                                                    |
| Resident Virtual Parking Permits                                                                                                    | Visitor Virtual Parking Permits                                                                                                    |
| For residents living within a resident parking<br>zone requiring permits for use in resident<br>parking bays.                           | For residents living in a resident parking zone<br>requiring virtual visitor permits for use in<br>resident bays for their visitors. |

# **Resident Virtual Permits**

This permit type is for residents living in a resident parking zone that need permits to park.

#### **Resident Virtual Parking Permits**

For residents living within a resident parking zone requiring permits for use in resident parking bays.

Selecting the resident virtual permit type will open the introductory page which details what you need before completing the application.

Click the green continue button at the bottom of the page to apply for your resident virtual parking permit.

Home The MiPermit portal home page

Pay for Parking Pay now, without logging in

Buy Virtual Permits Purchase new permits

How it Works Help with using MiPermit

Contact Details on how to contact us

## **Resident Virtual Parking Permit**

A resident virtual parking permit enables you to park in a resident parking zone near your home. To check if you live in a residential parking zone please visit our resident parking permit webpage.

Our permits are now virtual. You will not receive a paper permit.

#### Before you start

You will need:

- A MiPermit Account (you'll be asked to create an account before completing your application)
- You will need your Council Tax reference number\*.
- Credit / Debit card to make payment

\*Your reference number can be found on your paper bill or by accessing your online customer account. If you do not have either, you can contact us by email connectcc@solihull.gov.uk or by phone on 0121 704 8100 to request a copy bill.

Each vehicle needs its own permit.

#### Renewing your permit

We'll send you 2 reminders 30 and 14 calendar days before your virtual permit expires. You can renew your virtual permit in the manage permit section of your MiPermit account.

#### Cancelling or making a change to your virtual permit

You can make a change to the vehicle or cancel your virtual permit in the manage permit section of your MiPermit account.

Continue

Enter your council tax reference number, enter your postcode and click search. Select your property from the drop down list and click next step.

| Resident Virtual Parking Permit Registration                                                                                                    |
|----------------------------------------------------------------------------------------------------|
| Solihull Metropolitan Borough Council                                                                                                    |
| To purchase these permits we need you to enter a reference number provided by your local council.                                                                   |
| Council Tax Reference Number: • 123456                                                                                                    |
| Search for your property to start your permit registration process.                                                                                                 |
| House Number:                                                                                                    |
| Postcode: • XX1 10H                                                                                                    |
| Search                                                                                                    |
| Select your property from the results below. If your property is not listed try searching again using just your postcode or contact the issuing authority for help. |
| Property: • XXX 1 Test Street XXX, XXX Test Town XXX, XX1 10H 🔹                                                                                                    |
| Next Step                                                                                                    |

Enter your first, last name and a valid email address. Make sure your email address is correct as it will be used to send receipts of your transactions.

You are not required to enter a phone number and an email address to register your account.

| <b>Home</b><br>The MiPermit portal home page | <b>Resident Virtual Parking Permit Registration</b>           |                                                                                 |                |
|----------------------------------------------|---------------------------------------------------------------|---------------------------------------------------------------------------------|----------------|
| Pay for Parking Pay now, without logging in  | Solihull Metropolitan Borough Council                         |                                                                                 |                |
| Buy Virtual Permits Purchase new permits     | Your Name and Login Details                                   |                                                                                 |                |
| How it Works Help with using MiPermit        | First Name: •                                                 | Test                                                                            |                |
| Contact<br>Details on how to contact us      | Last Name: •<br>Please enter either an email<br>registration. | Account<br>address <b>or</b> telephone number. This will be your login once you | have completed |
|                                              | Email Address: •                                              | Test99@chipside.com                                                             | •              |
|                                              | Telephone Number: •                                           |                                                                                 |                |

Your address will be automatically populated from the council tax lookup page. Click the green register button in the bottom right corner.

| Your Address                                               |                                                                                                    |                             |             |
|------------------------------------------------------------|----------------------------------------------------------------------------------------------------|-----------------------------|-------------|
| Your resident address dete<br>local authority or contact M | rmines your permit allocation. If you need to cha<br>iiPermit with the new address details to be upda | nge this you must c<br>ted. | ontact your |
| Address 1:                                                 | XXX 1 Test Street XXX                                                                                 |                             |             |
| Address 2:                                                 |                                                                                                    |                             |             |
| Address 3:                                                 |                                                                                                    |                             |             |
| Town/City:                                                 | XXX Test Town XXX                                                                                     |                             |             |
| County:                                                    |                                                                                                    |                             |             |
| Postcode:                                                  | XX1 10H                                                                                               |                             |             |
|                                                            |                                                                                                    | Cancel                      | Register    |

Select your parking zone from the dropdown list at the top of the page.

| To make yo<br>presented | our required purchase, please select a location and/or a permit type. When chosen, you will b with further options to complete your purchase. |
|-------------------------|----------------------------------------------------------------------------------------------------|
|                         | Permit Type: • Resident Virtual Parking Permit - Zone 1 •                                                                                     |
|                         |                                                                                                    |
| Where<br>Purchasing     | you can park<br>this will allow you to park in the following locations.                                                                       |
| Where<br>Purchasing     | you can park<br>this will allow you to park in the following locations.<br>Austcliff Drive, Hillfield<br>Sevington Close, Hillfield           |

Enter your registration details and choose your start date.

| Permit Vehicles                                             |                                                                             |                                                                     |
|-------------------------------------------------------------|-----------------------------------------------------------------------------|---------------------------------------------------------------------|
| Your virtual permit requires y time via the 'Manage Virtual | rou to enter at least one vehicle req<br>Permits' section after purchase ha | gistration number. This can be changed at any<br>as been completed. |
| Vehicle Registration: •                                     | ABC123                                                                      | 1                                                                   |
| Date and Duratio                                            | n                                                                           |                                                                     |
| Please select a duration and                                | enter a start date if different from                                        | the one already displayed.                                          |
| Start Date: •                                               | 18/09/2022                                                                  |                                                                     |
| Duration: •                                                 | 12 months -                                                                 |                                                                     |
| End Date:                                                   | 17/09/2023                                                                  |                                                                     |
| Price:                                                      | £114.00                                                                     |                                                                     |

Your details will be filled in automatically from the registration page.

| Permit Owner De                                         | tails                                                                        |        |
|---------------------------------------------------------|------------------------------------------------------------------------------|--------|
| Please enter either an email a completed your purchase. | address <b>or</b> telephone number. This will be your login username once yo | u have |
| Entering an email address wi<br>renewal.                | II allow us to send you a receipt and/or a reminder when the permit is d     | ue for |
| First Name:                                             | Test                                                                         |        |
| Last Name:                                              | Account                                                                      |        |
| Email: •                                                | Test99@chipside.com                                                          | 1      |
|                                                         | - or -                                                                       |        |
| Telephone: •                                            |                                                                              |        |

Click the terms and conditions to open them in another window and click agree at the bottom to either pay now or add to your basket.

| Terms &                                            | Conditions                                                                                                    |
|----------------------------------------------------|----------------------------------------------------------------------------------------------------|
| You are requir<br>may contain d<br>applicable). It | ed to read and agree to the following Terms & Conditions before purchasing. This document<br>etails of how to use the permit, restrictions that apply, and information on refunds (where<br>is important that you read and/or print these conditions for future reference. |
| Please click th<br>the terms.                      | e PDF below to open the Terms & Conditions document in a new window before agreeing to                                                                                                    |
| PDF                                                | Terms & Conditions<br>Click here to open this document in a new window                                                                                                    |
| If you agree to                                    | the Terms & Conditions, please tick the box below to continue with your purchase.                                                                                                    |
| Agree to                                           | Terms & Conditions: 🔽                                                                                                    |
|                                                    | Add to Basket Or Pay Now                                                                                                    |

To pay now click the green pay now button to automatically fill in your billing details taken from the registration page. If your billing details are different from your address, select the green edit billing address button in the bottom right corner.

| Billing Details |                     |
|-----------------|---------------------|
| Address 1: •    | Test Street         |
| Address 2:      |                     |
| Address 3:      |                     |
| Town/City: •    | Testing             |
| County:         |                     |
| Postcode: •     | ХХ1 10Н             |
| Email:          | Test99@chipside.com |

Enter your card details if you haven't already set a payment method up on your account, and select the green pay now button in the bottom right corner.

| Name on Card: • | Test Account |                                     |   |  |
|-----------------|--------------|-------------------------------------|---|--|
| Card Number: •  | 0000         |                                     |   |  |
| Valid To: •     | 05           | • 26                                | • |  |
| CVV Code: •     | 000          | Credit Card Safe<br>securitymetrics |   |  |

You will be automatically redirected to the payment confirmation page that will provide you with your reference number. Confirmation will be sent to the email address you have provided.

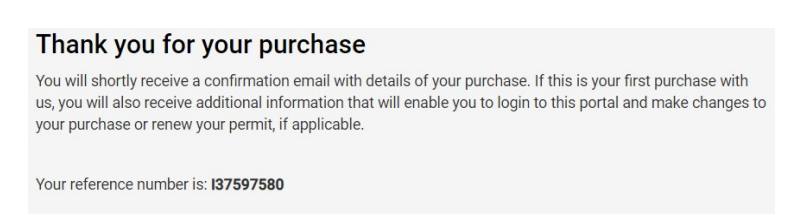

# **Visitor Virtual Parking Permits**

This permit type is for any resident living in a resident parking zone requiring permits for their visitors to park in resident only parking bays.

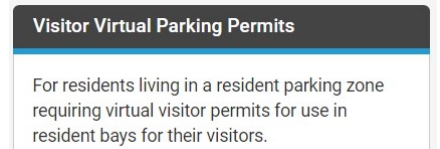

Selecting the resident virtual visitor permit type will open the introductory page which details what you need before completing the application.

Click the green continue button at the bottom of the page to apply for your resident visitor virtual parking permit.

Home

The MiPermit portal home page

Pay for Parking Pay now, without logging in

Buy Virtual Permits Purchase new permits

How it Works Help with using MiPermit

Contact Details on how to contact us

## **Resident Virtual Visitor Permit**

Resident virtual visitor permits enables your visitor's to park in a resident parking zone near your home. To check if you live in a residential parking zone please visit our resident parking permit webpage.

Our permits are now virtual. You will not receive paper scratch cards.

#### Before you start

You will need:

- A MiPermit Account (you'll be asked to create an account before completing your application)
- You will need your Council Tax reference number\*.
- Credit / Debit card to make payment

\*Your reference number can be found on your paper bill or by accessing your online customer account. If you do not have either, you can contact us by email connectcc@solihull.gov.uk or by phone on 0121 704 8100 to request a copy bill

Each visitor's vehicle needs its own virtual visitor permit.

#### Cancelling or making a change to your virtual permit

You can make a change to the visitor vehicle registration or cancel the virtual visitor permit before it is activated in the manage permit section of your MiPermit account.

Continue

Enter your council tax reference number, enter your postcode and click search. Select your property from the drop down list and click next step.

| Resident Virtual Parking Permit Registration                                                                                                    |
|----------------------------------------------------------------------------------------------------|
| Solihull Metropolitan Borough Council                                                                                                    |
| To purchase these permits we need you to enter a reference number provided by your local council.                                                                   |
| Council Tax Reference Number: • 123456                                                                                                    |
| Search for your property to start your permit registration process.                                                                                                 |
| House Number:                                                                                                    |
| Postcode: • XX1 10H                                                                                                    |
| Search                                                                                                    |
| Select your property from the results below. If your property is not listed try searching again using just your postcode or contact the issuing authority for help. |
| Property: • XXX 1 Test Street XXX, XXX Test Town XXX, XX1 10H 🔹                                                                                                    |
| Next Step                                                                                                    |

Enter your first, last name and a valid email address. Make sure your email address is correct as it will be used to send receipts of your transactions.

You are not required to enter a phone number and your email address to register your account.

| <b>Home</b><br>The MiPermit portal home page   | Visitor Virtual Permit Registration                                                                                                    |                     |   |  |  |  |
|------------------------------------------------|----------------------------------------------------------------------------------------------------|---------------------|---|--|--|--|
| Pay for Parking<br>Pay now, without logging in | Solihull Metropolitan Borough Council                                                                                                    |                     |   |  |  |  |
| Buy Virtual Permits Purchase new permits       | Your Name                                                                                                    |                     |   |  |  |  |
| How it Works<br>Help with using MiPermit       | First Name: •                                                                                                    | Test                |   |  |  |  |
| Contact<br>Details on how to contact us        | Last Name:       Account         Please enter either an email address or telephone number. This will be your login once you have completed registration. |                     |   |  |  |  |
|                                                | Email Address: •                                                                                                    | Test99@chipside.com | • |  |  |  |
|                                                | Telephone Number: •                                                                                                    |                     |   |  |  |  |

Your address will be automatically populated from the council tax lookup page. Click the green register button in the bottom right corner.

| Your Address                                               |                                                                                                    |
|------------------------------------------------------------|----------------------------------------------------------------------------------------------------|
| Your resident address dete<br>local authority or contact M | mines your permit allocation. If you need to change this you must contact your<br>Permit with the new address details to be updated. |
| Address 1:                                                 | XXX 1 Test Street XXX                                                                                                    |
| Address 2:                                                 |                                                                                                    |
| Address 3:                                                 |                                                                                                    |
| Town/City:                                                 | XXX Test Town XXX                                                                                                    |
| County:                                                    |                                                                                                    |
| Postcode:                                                  | XX1 10H                                                                                                    |
|                                                            | Cancel Register                                                                                                    |

Select your zone from the dropdown menu.

| Pay for Parking<br>Register for Pay & Stay Parking      | Purchase Visitor Virtual Permit                                                                                                    |
|---------------------------------------------------------|----------------------------------------------------------------------------------------------------|
| Buy Virtual Permits<br>Purchase new permits             | To make your required purchase, please select a location and/or a permit type. When chosen, you will be presented with further options to complete your purchase. |
| Manage Virtual Permits<br>Manage your purchased permits | Permit Type: ● Visitor Virtual Permit - Zone 1 (1 bundle available to buy).→ Where your visitors can park                                                         |
| Members & Vehicles<br>Edit your PIN, members & vehicles | Visitor virtual permits allow your visitors to park in the following locations.                                                                                   |
| Billing Details<br>Change address & payment method      | <ul> <li>Austcliff Drive, Hillfield</li> <li>Sevington Close, Hillfield</li> </ul>                                                                                |
| Payment History                                         | ♥ Thorngrove Avenue, Hillfield                                                                                                    |

The permit owner details will be automatically filled in from the registration page.

| Permit Owner De                                       | etails                                                                       |        |
|-------------------------------------------------------|------------------------------------------------------------------------------|--------|
| Please enter either an email completed your purchase. | address <b>or</b> telephone number. This will be your login username once yo | u have |
| Entering an email address wi<br>renewal.              | II allow us to send you a receipt and/or a reminder when the permit is d     | ue for |
| First Name:                                           | Test                                                                         |        |
| Last Name:                                            | Account                                                                      |        |
| Email: •                                              | Test99@chipside.com                                                          | ~      |
|                                                       | - or -                                                                       |        |
| Telephone: •                                          |                                                                              |        |

To pay now click the green pay now button to automatically fill in your billing details taken from the registration page. If your billing details are different, select the green edit billing address button in the bottom right corner.

| Billing Details |                     |
|-----------------|---------------------|
| Address 1: •    | Test Street         |
| Address 2:      |                     |
| Address 3:      |                     |
| Town/City: •    | Testing             |
| County:         |                     |
| Postcode: •     | ХХ1 10Н             |
| Email:          | Test99@chipside.com |

Enter your card details if you haven't already set a payment method up on your account and select the green pay now button in the bottom right corner.

| To use our cashless parking so<br>payment card details. All other | ervices (for parking in Pay & Display parking areas) you will need to enter your purchases are made by entering your payment details at the time of purchase. |
|-------------------------------------------------------------------|----------------------------------------------------------------------------------------------------|
| Amount:                                                           | £114.00                                                                                                    |
| Name on Card: •                                                   | Test Account                                                                                                    |
| Card Number: •                                                    | 0000                                                                                                    |
| Valid To: •                                                       | 05 • 26 •                                                                                                    |
| CVV Code: •                                                       | 000 Crest Card Safe<br>security success                                                                                                    |
| This payment will appear                                          | on your bank statement as MIPERMIT LTD.                                                                                                    |
|                                                                   | Pay Now                                                                                                    |

You will be automatically redirected to the payment confirmation page that will provide you with your reference number. Confirmation will be sent to the email address you have provided.

| Thank you for your purchase                                                                                                    |
|----------------------------------------------------------------------------------------------------|
| You will shortly receive a confirmation email with details of your purchase. If this is your first purchase with<br>us, you will also receive additional information that will enable you to login to this portal and make changes to<br>your purchase or renew your permit, if applicable. |
| Your reference number is: 137642553                                                                                                    |

# **Managing Visitor Virtual Permits**

Your purchased visitor virtual permits are accessible from the manage virtual permits tab on the left hand menu.

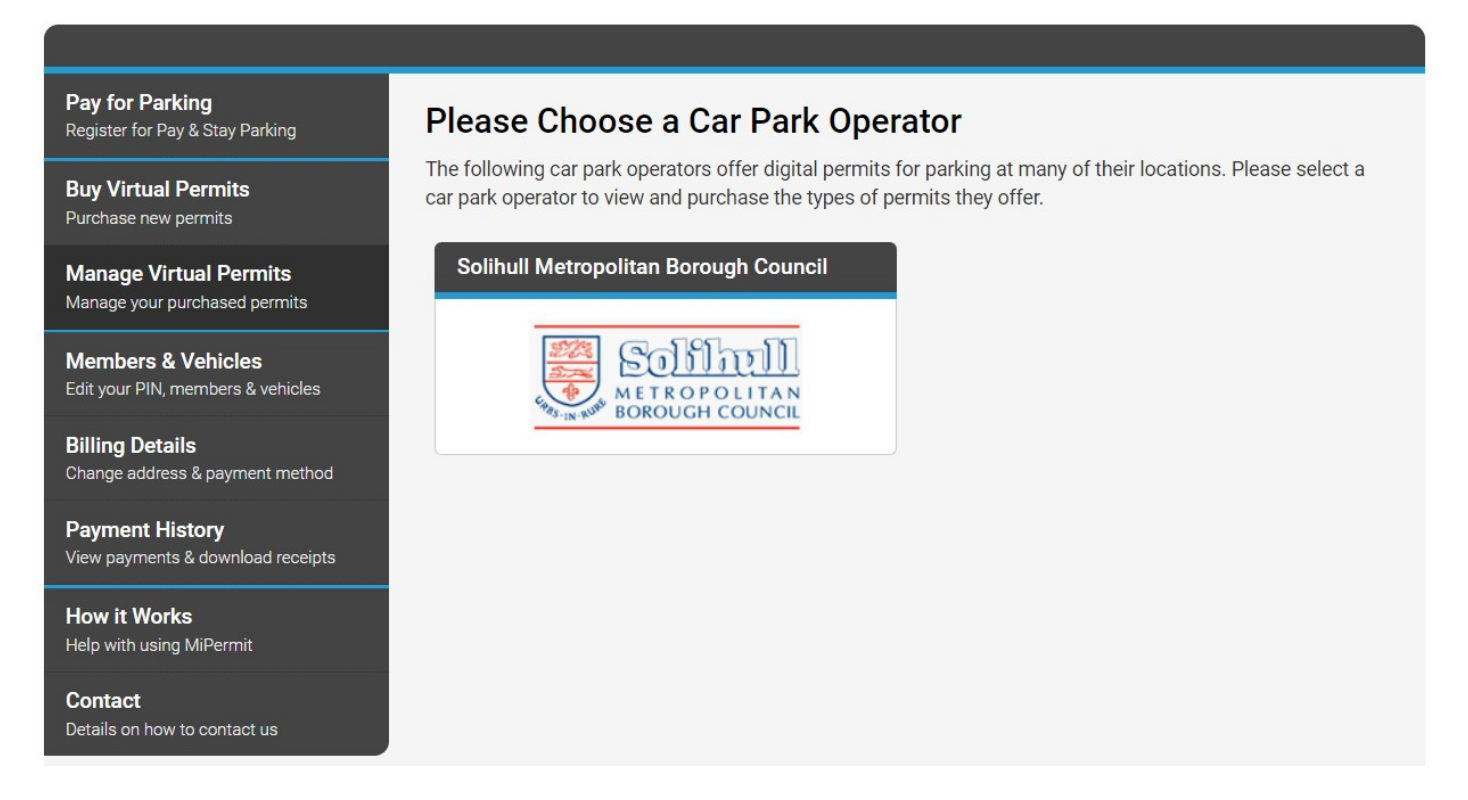

Select the car park operator Solihull Metropolitan Borough Council to open the manage virtual permits page.

#### Pay for Parking Register for Pay & Stay Parking

Buy Virtual Permits Purchase new permits

Manage Virtual Permits Manage your purchased permits

Members & Vehicles Edit your PIN, members & vehicles

Billing Details Change address & payment method

Payment History View payments & download receipts

# **Manage Digital Permits**

# Solihull Metropolitan Borough Council

Please select the type of permit you wish to manage.

## **Resident Virtual Permits**

#### Visitor Virtual Parking Permits

Click here to manage visitors permits which you can use for guests in zone controlled areas. These replace physical scratch cards from your local authority.

Select visitor virtual parking permits under the resident virtual permits section to be automaticaly redirected to activate visitor virtual permit.

| Pay for Parking Register for Pay & Stay Parking                        | Resident Address                                                                                                    |      |  |  |  |  |
|------------------------------------------------------------------------|----------------------------------------------------------------------------------------------------|------|--|--|--|--|
| Activate Visitor Virtual Permit<br>Create a new visitor permit session | Your resident address determines your permit allocation. If you need to change this you must contact your local authority or contact MiPermit with the new address details to be updated. |      |  |  |  |  |
| Buy Virtual Permits Purchase new permits                               | Your current resident address is <b>XXX 1 Test Street XXX, XXX Test Town XXX, XX1 10H</b> . If this is incorrect please <u>contact us for assistance</u> .                                |      |  |  |  |  |
| Manage Virtual Permits Manage your purchased permits                   | Visitor Parking                                                                                                    |      |  |  |  |  |
| Members & Vehicles<br>Edit your PIN, members & vehicles                | To issue a visitor virtual permits please enter the vehicle registration number and select when this sh start and the duration required.                                                  | ould |  |  |  |  |
| Billing Details<br>Change address & payment method                     | Vehicle Registration:                                                                                                    | ous  |  |  |  |  |
| Payment History<br>View payments & download receipts                   | Permit Type: (25 available) - Visitor Virtual Permit - Zone 1 - 1 day                                                                                                    |      |  |  |  |  |
| How it Works                                                           | When: Immediately                                                                                                    |      |  |  |  |  |
| Contact                                                                | Duration: 1 day -                                                                                                    |      |  |  |  |  |

Enter your visitor's vehicle registration, the day you want the stay to start and the number of days you want it for.

| Visitor Parking                                                                                                    |                         |                 |             |         |        |          |
|----------------------------------------------------------------------------------------------------|-------------------------|-----------------|-------------|---------|--------|----------|
| To issue a visitor virtual permits please enter the vehicle registration number and select when this should start and the duration required. |                         |                 |             |         |        |          |
| Vehicle Registration:                                                                                                    | JKL456                  | ~               |             |         |        | Previous |
| Permit Type:                                                                                                    | (25 available) - Visito | r Virtual Permi | it - Zone 1 | - 1 day |        | •        |
| When:                                                                                                    | Friday 09 Sep 2022      | •               |             | *       |        | *        |
| Duration:                                                                                                    | 1 day                   | •               |             |         |        |          |
|                                                                                                    |                         |                 |             | View So | hedule | Continue |

Click the green continue button in the bottom right corner to open the virtual visitor permit confirmation box.

| Confirm Visit | or Details                           | - Trounces | ×       |
|---------------|--------------------------------------|------------|---------|
| Registration: | JKL456                               |            |         |
| Permit Type:  | Visitor Virtual Permit - Zone 1      |            |         |
| Valid For:    | 09/09/2022 09:00 to 10/09/2022 09:00 |            | 11      |
|               |                                      | Close      | Confirm |
|               |                                      |            |         |

Click the green confirm button to activate your visitor's stay.

| Current                          | & Previous Visitor Virtual Pe                              | rmits                                    |
|----------------------------------|------------------------------------------------------------|------------------------------------------|
| If the permit I<br>Permit' butto | has not yet started you can cancel it by selecting t<br>n. | he permit below and clicking the 'Cancel |
| This Month                       | Last 3 Months Last 12 Months                               |                                          |
| Vehicle                          | Valid                                                      | Remaining Time                           |
| JKL456                           | 09/09/2022 09:00 to 10/09/2022 09:00                       | 1 day Pending                            |

Your allocation will be reduced by the number of stays you have activated.

| Permit Type: | (24 available) - Visitor Virtual Permit - Zone 1 - 1 day | • |
|--------------|----------------------------------------------------------|---|
|--------------|----------------------------------------------------------|---|

If you want to cancel a visitor session before the permit is activated, click on the permit to open the dialogue box and click the red cancel permit box.

| Visitor Permit | Details                              | × |
|----------------|--------------------------------------|---|
| Registration:  | JKL456                               |   |
| Permit Type:   | Visitor Virtual Permit - Zone 1      |   |
| Valid For:     | 09/09/2022 09:00 to 10/09/2022 09:00 | 1 |
|                | Close Cancel Permit                  |   |
|                | Close                                |   |

The number of available visitor permits will revert to the previous amount once the visitor permit has been cancelled.

| Permit Type: (25 available) - Visitor Virtual Permit - Zone 1 - 1 day | • |
|-----------------------------------------------------------------------|---|
|-----------------------------------------------------------------------|---|